# 以太网交换机二三层吞吐量测试(基于 SmartFlow)

| 1 | 以太  | √网交换机二层吞吐量测试              | 2  |
|---|-----|---------------------------|----|
|   | 1.1 | 概述                        | 2  |
|   | 1.2 | 测试方案                      | 2  |
|   | 1.3 | 环境需求                      | 3  |
|   | 1.4 | 环境搭建                      | 3  |
|   |     | 1.4.1 被测设备安装              | 3  |
|   |     | 1.4.2 测试仪硬件安装及与被测设备连接     | 3  |
|   |     | 1.4.3 SmartFlow软件安装及与机箱连接 | 3  |
|   |     | 1.4.4 其他                  | 3  |
|   | 1.5 | 详细测试步骤                    | 3  |
|   |     | 1.5.1 被测设备配置              | 4  |
|   |     | 1.5.2 配置测试仪端口             | 4  |
|   |     | 1.5.3 设置测试数据流             | 4  |
|   |     | 1.5.4 设置测试参数              | 7  |
|   |     | 1.5.5 运行测试                | 9  |
|   |     | 1.5.6 结果查看及数据分析           | 9  |
|   |     | 1.5.7 保存测试仪配置与测试结果        | 10 |
| 2 | 以太  | 、网交换机三层吞吐量测试              | 12 |
|   | 2.1 | 概述                        | 12 |
|   | 2.2 | 测试方案                      | 12 |
|   | 2.3 | 环境需求                      | 13 |
|   | 2.4 | 环境搭建                      | 13 |
|   |     | 2.4.1 被测设备安装              | 13 |
|   |     | 2.4.2 测试仪硬件安装及与被测设备连接     | 13 |
|   |     | 2.4.3 SmartFlow软件安装及与机箱连接 | 13 |
|   |     | 2.4.4 其他                  | 13 |
|   | 2.5 | 详细测试步骤                    | 13 |
|   |     | 2.5.1 被测设备配置              | 14 |
|   |     | 2.5.2 配置测试仪端口             | 14 |
|   |     | 2.5.3 设置测试数据流             | 15 |
|   |     | 2.5.4 设置测试参数              | 18 |
|   |     | 2.5.5 运行测试                | 20 |
|   |     | 2.5.6 结果查看及数据分析           | 20 |
|   |     | 2.5.7 保存测试仪配置与测试结果        | 22 |
| 3 | 参考  | š资料                       | 23 |

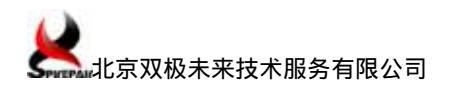

# 1 以太网交换机二层吞吐量测试

### 1.1 概述

本次以 FlexHammer 5210 智能多层以太网交换机为测试对象,测试参考如下规范:

- ➢ RFC1242
- ≻ RFC2544
- ➢ RFC2285
- ≻ RFC2889

### 1.2 测试方案

| 测试项目: 二层性能测试      |               |                                   |               |       |
|-------------------|---------------|-----------------------------------|---------------|-------|
| 测试子项目:    二层吞吐量测试 |               |                                   |               |       |
| 测试原理以及            | <b>太目的分</b> 材 | <b>F</b> :                        |               |       |
| 参照 RFC2544        | 文档,测          | 试交换机的吞吐量。                         |               |       |
| 测试连接图:            |               |                                   |               |       |
|                   |               | 被测设备                              |               |       |
|                   |               | Port1                             | Port 2        |       |
| Г                 | 2-            | 1 2-2                             |               | -     |
|                   |               | 测试仪表SmartBits 6                   | 00            |       |
| 预置条件:             |               |                                   |               |       |
| 如图连接系统            | 和测试仪          | 义表,并建立 SmartFlow 与机箱              | <b>值的连接</b> 。 |       |
| 测试过程:             |               |                                   |               | 预期结果: |
| 1. 配置 DUT         | ·测试设备         | Z<br>8                            |               |       |
| 端口1与端口            | ] 2 以 un t    | tagged 方式属于同一 v I an。             |               |       |
| 2.配置测试            | 仪 SMB600      | ) 端口与流量:                          |               |       |
| 包字节长度             | (Byte):(      | 64 , 128 , 256 , 512 , 1024 , 128 | 30 和 1518。    |       |
| 3. 在测试仪           | 器上发包          | 测试。                               |               |       |

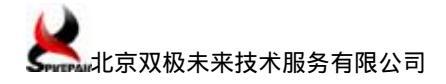

测试结果与结论:

### 1.3 环境需求

- ➢ PC 机 (XP 操作系统) 1 台
- ➢ SMB600 机箱、SmartFlow 5.5、LAN-3101B 板卡 1 套
- ➢ FlexHammer 5210-24 智能多层以太网交换机 1 台
- ▶ 网线若干

### 1.4 环境搭建

#### 1.4.1 被测设备安装

略,具体步骤参见《FlexHammer 5210系列产品用户手册》之"硬件安装"部分。

#### 1.4.2 测试仪硬件安装及与被测设备连接

测试仪与交换机之间按"测试方案"图示连接,具体步骤参见我司文档《SmartBits硬件安装及机箱 IP 地址设置\_Spirepair》或思博伦公司相关"硬件安装手册"。

#### 1.4.3 SmartFlow 软件安装及与机箱连接

略,具体步骤参见我司文档《SmartFlow软件安装及测试仪端口间直通测试\_Spirepair》 或思博伦公司相关"软件使用向导"。

#### 1.4.4 其他

无。

### 1.5 详细测试步骤

测试仪器设置核心步骤如下:

- ▶ 配置端口
- ▶ 设置测试流

▶ 设置测试参数

#### 1.5.1 被测设备配置

(1) 交换机端口配置为:100M 自协商使能。

(2) 将交换机端口 1、2 划入同一 VLAN。

具体命令参考《FlexHammer 5210 系列产品用户手册》之"软件配置"及"命令参考" 部分。

#### 1.5.2 配置测试仪端口

(1) 保留测试仪端口:

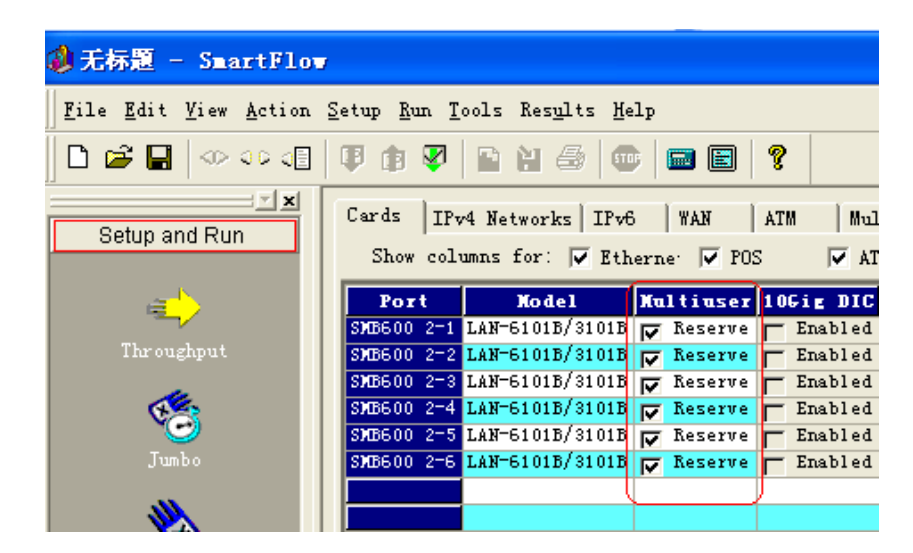

(2) 配置测试仪端口的工作模式:

在"Card"选项卡中设置端口的速率,双工状态,自协商状态,MAC地址。在本例中端口2-1的MAC地址为00-00-01-00-00-01,端口2-2的MAC地址为00-00-02-00-00-01。

| Cards IP   | v4 Networks   IPv6                               | S WAN A           | TM N         | ulticast | Groups SmartFlows | Test         | Setup   BGP | MPLS LSP  | Options   |              |           |                   |
|------------|--------------------------------------------------|-------------------|--------------|----------|-------------------|--------------|-------------|-----------|-----------|--------------|-----------|-------------------|
| Show col   | Show columns for: 🔽 Etherne: 🔽 FOS 🕼 🖾 ATM 🖾 BGP |                   |              |          |                   |              |             |           |           |              |           |                   |
| Port       | Model                                            | <b>Bead State</b> | Speed        | Duplex   | Auto Negotiation  | <b>å</b> ddr | Resolution  | Multiuser | 106ig DIC | IP#6 Capable | Multicast | MAC Address       |
| SMB600 2-1 | LAN-6101B/3101B                                  | Active            | 100 <b>X</b> | Full     | Disable           |              | Enabled     | 🔽 Reserve | Enabled   | Enabled      | IGMP2     | 00-00-01-00-00-01 |
| SMB600 2-2 | LAN-6101B/3101B                                  | Active            | 100 <b>M</b> | Full     | Disable           |              | Enabled     | 🔽 Reserve | Enabled   | Enabled      | IGMP 2    | 00-00-02-00-00-01 |
| SMB600 2-3 | LAN-6101B/3101B                                  | Active            | 100 <b>M</b> | Full     | Disable           |              | Enabled     | ▼ Reserve | Enabled   | ✓ Enabled    | IGMP 2    | 00-00-03-00-00-01 |
| SMB600 2-4 | LAN-6101B/3101B                                  | Active            | 100 <b>M</b> | Full     | Disable           |              | Enabled     | 🔽 Reserve | Enabled   | 🔽 Enabled    | IGMP2     | 00-00-04-00-00-01 |
| SMB600 2-5 | LAN-6101B/3101B                                  | Active            | 100M         | Full     | Disable           |              | Enabled     | ▼ Reserve | Enabled   | Enabled      | IGMP 2    | 00-00-05-00-00-01 |
| SMB600 2-6 | LAN-6101B/3101B                                  | Active            | 100 <b>M</b> | Full     | Disable           |              | Enabled     | 🔽 Reserve | Enabled   | 🔽 Enabled    | IGMP 2    | 00-00-06-00-00-01 |
|            |                                                  |                   |              |          |                   |              |             |           |           |              |           |                   |
|            |                                                  |                   |              |          |                   |              |             |           |           |              |           |                   |

注意:由于二层交换不需要ARP地址解析 端口的Addr Resolution功能设为"Disable"。

#### 1.5.3 设置测试数据流

在"Group"选项卡使用"Group Wizard"创建测试数据流,步骤如下:

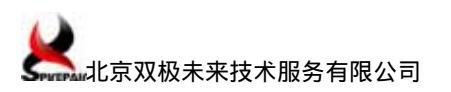

| Cards   IPv4 Networks   IPv6   WAN | ATM Multicast Groups SmartFlows Test Setup         |
|------------------------------------|----------------------------------------------------|
| Kroup Mizard.                      | Sorted by Group 💌 Rate 🚿 💌 Iali                    |
| 📉 Add 🗙 Del                        | Transmitted bit rate will be lower than user-speci |
|                                    | Flow Hane                                          |
|                                    |                                                    |
|                                    |                                                    |

(1) 在"Traffic Selection"对话框依次选择"Unicast"、"IPv4"、"Pair",进入

下一步:

| Group Vizard - Traffic Se<br>Traffic Selection:<br>Select traffic type and pa | lection                                                                                                    | × |
|-------------------------------------------------------------------------------|----------------------------------------------------------------------------------------------------|---|
| Create flows with custo                                                       | m frames 🦵 Multicast                                                                                                    |   |
| IP Version .                                                                  | C 1Pv6                                                                                                    |   |
| Pattern<br>Backbone<br>Fair<br>Pair<br>Pair                                   | Fully meshed     Image: Strength of the strength of the strengt of the strength of the stren |   |
|                                                                               | < 上一步 (b) <b>下一步 (d) &gt;</b> 取                                                                                                    | 消 |

(2)在"Traffic Configuration"对话框添加 Pairs:测试端口 2-1 和 2-2,数据流方向为"A<->B",进入下一步:

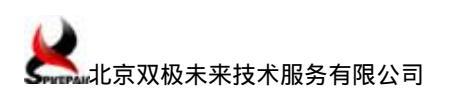

| Group Wixard - Traffic Configuration                     |                                                   |                        |  |  |  |  |  |  |  |
|----------------------------------------------------------|---------------------------------------------------|------------------------|--|--|--|--|--|--|--|
| Traffic Configuration:<br>Configure traffic pattern:     |                                                   |                        |  |  |  |  |  |  |  |
| <u>b</u> :                                               | 2:                                                | Tair:                  |  |  |  |  |  |  |  |
| S189000 2-3<br>S189000 2-4<br>S189000 2-5<br>S180000 2-6 | 92000 2-3<br>320000 2-4<br>32000 2-5<br>52000 2-6 | SM5600 2-1, SM5600 2-2 |  |  |  |  |  |  |  |
| ∏ Qne port confi                                         | gurati 🦵 Beverse B list                           |                        |  |  |  |  |  |  |  |
|                                                          | <u>&lt; +</u>                                     | ー步 ② 下一步 ③ > 取消        |  |  |  |  |  |  |  |

(3) "Characteristics"对话框选项均使用默认配置:

| vup name/Prefix 🖪         | Flow A                                              |
|---------------------------|-----------------------------------------------------|
| Generate multiple grou    | p IF's next protocol                                |
| C 202                     |                                                     |
| G Differen els            | TCP/IDP source                                      |
| C VLAN priori-            | G Bandon C Specific Warr -                          |
| Rest at the               |                                                     |
| Variables                 | Cloud of Sector                                     |
|                           | W ARRON C OPPETTIC NORE                             |
|                           | -Custon frame                                       |
|                           | × .                                                 |
|                           | -Frame length with CEC (bytex)                      |
|                           | 128 Note: ATM flow has zero-byte                    |
|                           |                                                     |
| Note: I                   | MIX will be applicable only for ports which support |
| ,                         |                                                     |
| TPast/TPast WINK stacking | 1                                                   |

(4)" Multiple Flows"对话框选项均使用默认配置,测试数据流设置完成。

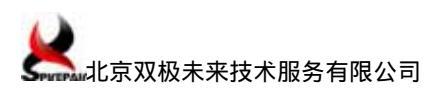

| Number of flows 1<br>SmartFlows<br>Non-cyclic SmartFlows<br>Cyclic SmartFlows<br>Variable field<br>C Source IP address<br>Destination IP address<br>Multiflow pattern<br>G Sequential<br>C Staggered (RFC2889) | Note<br>Non-cyclic SmartFlows are<br>uniquely trackable on the<br>receiving port.<br>Cyclic SmartFlows can produce<br>variations of data within each<br>transmitted flow. In SmartFlow,<br>they are tracked as a unit on<br>the receiving port.<br>The number of cyclic flows<br>varies depending on the card,<br>protocol, i.e., IPv6 and the<br>tractional variable fields are<br>available on SmartFlows Tab. |
|----------------------------------------------------------------------------------------------------|----------------------------------------------------------------------------------------------------|
| Flow Generation                                                                                                    | DHCP Configuration                                                                                                    |
| C Generate long flow names                                                                                                    | Enable DHCP on Source IP                                                                                                    |
| F Generate short flow names                                                                                                    | Enable DHCP on Destination                                                                                                    |

| ATM   | Multicast Groups SmartFlows Test Setup           | BGP   MPLS LSP   Options                                                                                                    |
|-------|--------------------------------------------------|----------------------------------------------------------------------------------------------------|
| Sorte | d by Group 💌 Rate 🕺 💌 Calid                      | late Rate <u>C</u> oS Wizard PON Test Wizard                                                                                                    |
| Tra   | nsmitted bit rate will be lower than user-specif | ied bit rate unless port                                                                                                    |
|       | Flow Hame                                        | ¥ / Custon                                                                                                    |
| - *   | ₩ 2-1->2-2                                       | N/A                                                                                                    |
| 4     | <b>EX 8</b> 2-2->2-1                             | N/A                                                                                                    |
|       | ATM<br>Sorte<br>Trai                             | ATM Multicast Groups SmartFlows Test Setup 1<br>Sorted by Group Rate N V (alid<br>Transmitted bit rate will be lower than user-specif<br>Flow Hame<br>A 2-1->2-2<br>Trans A 2-2->2-1 |

### 1.5.4 设置测试参数

- (1) 在 "Test Setup "选项卡 "Test Iterations "子卡设置如下信息:
- ▶ 测试时长:30秒。
- ▶ 测试数据包长分别为:64B,128B,256B,512B,1024B,1280B,1518B。

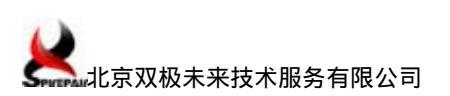

| Cards   IPv4 Networks   IPv6   WAN  | ATM Multicast Groups Sma                              | rtFlows Test Setup   BGP   MPLS LSP   Op                   | tions      |
|-------------------------------------|-------------------------------------------------------|------------------------------------------------------------|------------|
| Test Iterations Learning Individual | . Tests   SmartTracker   Sample I<br>for Throughout ) | teration   DHCP  <br>Troffic lood ( Including Throughout ) |            |
| <ul> <li>Step (all por</li> </ul>   | C Custom (per port)                                   | marrie road ( increasing ma oughput )                      |            |
| Min. load (%) 10                    | Custom Loads Per Port Table                           | Custom Loads Per Flow Table                                |            |
| Step load (%) 10                    |                                                       |                                                            |            |
| Max. load (%) 100                   |                                                       | Custom Frame Sizes (all ports)                             |            |
| Iterating across frame sizes        |                                                       | Frame sizes                                                |            |
| C rrame size<br>(all flows, with    | ○ Custom (all flows with C                            | 64<br>128                                                  | Close      |
| Min. (bytes) 128                    | Custom Frame Sizes List                               | 512                                                        | Ascending  |
| Step (bytes) 128                    |                                                       | 1280                                                       | Descending |
| Max. (bytes) 1518                   |                                                       | 1518                                                       | Marra Ifr  |
| Iteration constants                 |                                                       |                                                            | move op    |
| • Duration                          | C Frame count                                         |                                                            | Move Down  |
| Time (Sec. ) 30 💼                   | Burst count 2500000                                   |                                                            | Remove     |
| Burst size 1                        | Total frame 2500000                                   |                                                            | Diffuilt [ |
| (Packets per                        | [Burst size] x [Burst count]                          |                                                            |            |
| Miscellaneous                       | <b>Fa</b>                                             | Add frame size Add                                         |            |
| Custom Frames Table                 | For logging set : SmrtFlow.i                          |                                                            |            |
|                                     |                                                       |                                                            |            |
|                                     |                                                       |                                                            |            |
|                                     |                                                       |                                                            |            |

- (2) 在"Test Setup"选项卡"Individual Tests"子卡设置如下信息:
- ▶ 最小流量比例:10%。
- ▶ 最大流量比例:100%。
- ▶ 初始流量比例:80%。

| Cards   IPv4 Networks   IPv6   WAN    | ATM Multicast                               | Groups SmartFlows Tes     | st Setup   BGP   MPLS LSP |
|---------------------------------------|---------------------------------------------|---------------------------|---------------------------|
| Test Iterations Learning Individual   | . Tests   SmartTracker                      | r   Sample Iteration   DH | CP                        |
| Latency Distribution                  | Throughput                                  |                           |                           |
| 8 Intervals (uSecs)                   | -Test type                                  | Search Mode               |                           |
| 5                                     | Standard                                    | Sinary                    |                           |
| 7                                     | 🔘 Asymmetric                                | C Step                    |                           |
| 20                                    | C Upstream then<br>Downstream               | C Combo                   |                           |
| 100                                   |                                             | Parameters                |                           |
| 150                                   |                                             |                           |                           |
|                                       | Initial rate                                | 80.00000                  |                           |
|                                       | Minimum rate                                | 10.00000                  |                           |
|                                       | Maximum rate (%):                           | 100                       |                           |
|                                       | Step rate (%):                              | 1                         |                           |
| Latency Over Time                     | Resolution (%):                             | 5.00000                   |                           |
| Time interval                         | Backoff (%)                                 | 50                        |                           |
| SnapShot                              | Acceptable                                  | 0                         |                           |
| Capture frames per 50                 | frame loss (%):                             |                           |                           |
| Capture start 2                       |                                             |                           |                           |
|                                       | Continue beyond mi                          | n or max 🔽                |                           |
| -Latency options for Non-XD TeraMetri | .cs-based modules —                         |                           |                           |
| 🖲 Min, Max, Sequenciz 🔐               | NOTE                                        | anna aire mill ba         |                           |
| provide                               | g, max Latency and 2<br>d simultaneously on | TeraMetrics-based         |                           |
| C Average, Max                        | XD and 10 Gig mo                            | dules.                    |                           |
|                                       |                                             |                           |                           |
|                                       |                                             |                           |                           |

测试流基本参数配置已完成,其他的参数均使用默认配置。

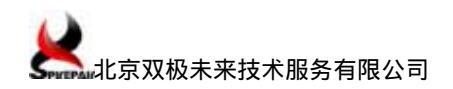

1.5.5 运行测试

根据上述配置,点击软件左侧快捷栏中"Setup and Run"选项卡下

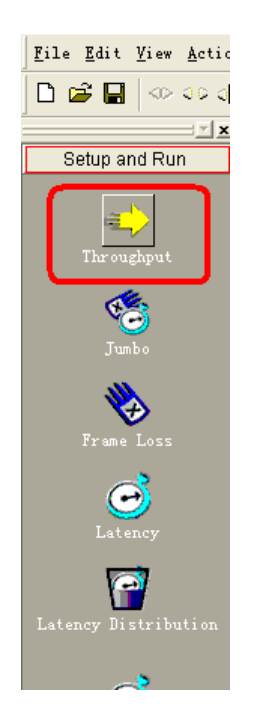

### 1.5.6 结果查看及数据分析

在快捷栏 "Results"选项卡中点击"Throughput"按钮查看结果:

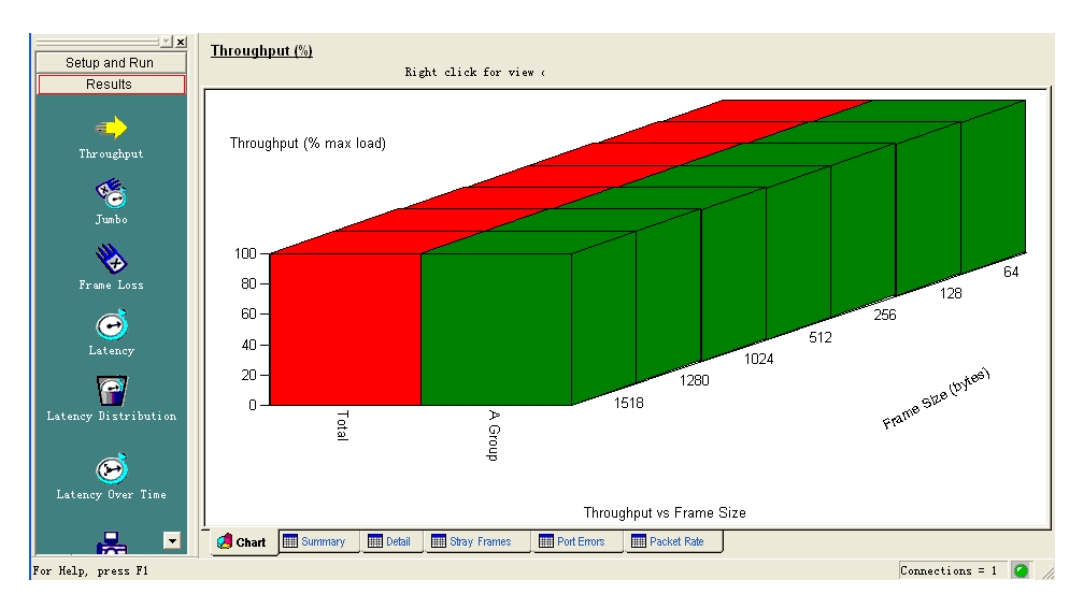

(1) 点击屏幕下方 "Chart"选项卡, 查看以图表方式显示的测试结果。

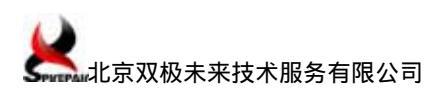

(2) 点击屏幕下方"Summary"选项卡,查看各种包长的测试结果摘要。

|                          | Throughput (%) |              |                 |             |             |           |           |               |
|--------------------------|----------------|--------------|-----------------|-------------|-------------|-----------|-----------|---------------|
| Setup and Run<br>Results |                | Righ         | t click for vie | nw c        |             |           |           |               |
| resdits                  | Hame/Framesize | 64           | 128             | 256         | 512         | 1024      | 1280      | 1518          |
|                          | Total          | 100.00000    | 100.00000       | 100.00000   | 100.00000   | 100.00000 | 100.00000 | 100.00000     |
|                          | A GIOQ         | 100.00000    | 100.00000       | 100.00000   | 100.00000   | 100.00000 | 100.00000 | 100.00000     |
| Throughput               |                |              |                 |             |             |           |           |               |
| <b>View</b><br>Jumbo     |                |              |                 |             |             |           |           |               |
| Frame Loss               |                |              |                 |             |             |           |           |               |
| Latency                  |                |              |                 |             |             |           |           |               |
| Latency Distribution     |                |              |                 |             |             |           |           |               |
| Latency Over Time        |                |              |                 |             |             |           |           |               |
| 🛃 🖃                      | Chart Summ     | ary 🛄 Detail | 🛄 Stray Frames  | Port Errors | Packet Rate |           |           |               |
| r HaShortcut Bar         |                |              |                 |             |             |           | Co        | nnections = 1 |

### (3) "Detail"选项卡给出详细的测试结果。

|                      | Throughput (%)             |                     |                | A Page 1       | e 1 🕨      | Nevt         |                  |
|----------------------|----------------------------|---------------------|----------------|----------------|------------|--------------|------------------|
| Setup and Run        |                            | Right click for vi  | ew (           | - I age I o    |            | Texc         |                  |
| Results              |                            |                     |                |                |            |              |                  |
|                      | Bame Time                  | FrameSize ILoad     | TxFrames BxFra | nes LostFrames | Lost (%) T | hroughput Tx | fps Tx bps 🛛 🛛 🛧 |
| -                    | Total 06/20/09 23:03:      | 39 64 80.00000      | 7142856 7142   | 856 0          | 0.00000    | 80.00000 23  | 8095 159999974   |
| ₹                    | A Group 06/20/09 23:03:    | 39 64 80.00000      | 7142856 7142   | 856 0          | 0.00000    | 80.00000 23  | 8095 159999974   |
| Throughput           | A 2-1->2-2 06/20/09 23:03: | 39 64 80.00000      | 3571428 3571   | 428 0          | 0.00000    | N/A 11       | 9048 7999987     |
|                      | A 2-2->2-1 06/20/09 23:03: | 39 64 80.00000      | 3571428 3571   | 428 0          | 0.00000    | N/A 11       | 9048 79999987    |
| de.                  | Total 06/20/09 23:04:      | 19 64 90.00000      | 8035714 8035   | 714 0          | 0.00000    | 90.00000 26  | 7857 179999994   |
|                      | A Group 06/20/09 23:04:    | 19 64 90.00000      | 8035714 8035   | 714 0          | 0.00000    | 90.00000 26  | 7857 179999994   |
| Tumbo                | A 2-1->2-2 06/20/09 23:04: | 19 64 90.00000      | 4017857 4017   | 857 0          | 0.00000    | N/A 13       | 3929 89999997    |
| 3 0000               | A 2-2->2-1 06/20/09 23:04: | 19 64 90.00000      | 4017857 4017   | 857 0          | 0.00000    | N/A 13       | 3929 89999997    |
|                      | Total 06/20/09 23:04:      | 59 64 95.00000      | 8482142 8482   | 142 0          | 0.00000    | 95.00000 28  | 2738 189999981   |
| ★                    | A Group 06/20/09 23:04:    | 59 64 95.00000      | 8482142 8482   | 142 0          | 0.00000    | 95.00000 28  | 2738 189999981   |
| Russa Long           | A 2-1->2-2 06/20/09 23:04: | 59 64 95.00000      | 4241071 4241   | 071 0          | 0.00000    | N/A 14       | 1369 94999990    |
| Frame Loss           | A 2-2->2-1 06/20/09 23:04: | 59 64 95.00000      | 4241071 4241   | 071 0          | 0.00000    | N/A 14       | 1369 94999990    |
| <u>_</u>             | Total 06/20/09 23:05:      | 39 64 100.0000      | 8928570 8928   | 570 0          | 0.00000    | 100.00000 29 | 7619 199999968   |
| ( <del>••</del> )    | A Group 06/20/09 23:05:    | 39 64 100.0000      | 8928570 8928   | 570 0          | 0.00000    | 100.00000 29 | 7619 199999968   |
|                      | A 2-1->2-2 06/20/09 23:05: | 39 64 100.0000      | 4464285 4464   | 285 0          | 0.00000    | N/A 14       | 8810 99999984    |
| Latency              | A 2-2->2-1 06/20/09 23:05: | 39 64 100.0000      | 4464285 4464   | 285 0          | 0.00000    | N/A 14       | 8810 99999984    |
|                      | Total 06/20/09 23:06:      | 19 128 80.00000     | 4054054 4054   | 054 0          | 0.00000    | 80.00000 13  | 5135 15999998    |
| Y 🖃                  | A Group 06/20/09 23:06:    | 19 128 80.00000     | 4054054 4054   | 054 0          | 0.00000    | 80.00000 13  | 5135 15999998    |
| •••••                | A 2-1->2-2 06/20/09 23:06: | 19 128 80.00000     | 2027027 2027   | 027 0          | 0.00000    | N/A E        | 7568 79999999    |
| Latency Distribution | A 2-2->2-1 06/20/09 23:06: | 19 128 80.00000     | 2027027 2027   | 027 0          | 0.00000    | N/A E        | 7568 79999999    |
|                      | Total 06/20/09 23:06:      | 59 128 90.00000     | 4560810 4560   | 810 0          | 0.00000    | 90.00000 15  | 2027 179999968   |
|                      | A Group 06/20/09 23:06:    | 59 128 90.00000     | 4560810 4560   | 810 0          | 0.00000    | 90.00000 15  | 2027 179999968   |
| ( <del>) )</del>     | A 2-1->2-2 06/20/09 23:06: | 59 128 90.00000     | 2280405 2280   | 405 0          | 0.00000    | N/A 7        | 6014 89999984    |
| Later an Onen Time   | A 2-2->2-1 06/20/09 23:06: | 59 128 90.00000     | 2280405 2280   | 405 0          | 0.00000    | N/A 7        | 6014 89999984    |
| Latency over lime    | Total 06/20/09 23:07:      | 39 128 95.00000     | 4814188 4814   | 188 0          | 0.00000    | 95.00000 16  | 0473 189999953 🗡 |
|                      | <                          |                     |                |                |            |              | >                |
| 🛃 🗖                  | Chart 🛄 Summary            | Detail Stray Frames | Port Errors    | Packet Rate    |            |              |                  |
| For Help, press F1   |                            |                     |                |                |            | C            | onnections = 1 🥝 |

(4) 被测设备两个端口之间的二层转发吞吐量为 100Mbps。

### 1.5.7 保存测试仪配置与测试结果

(1)保存流量配置:

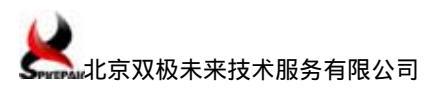

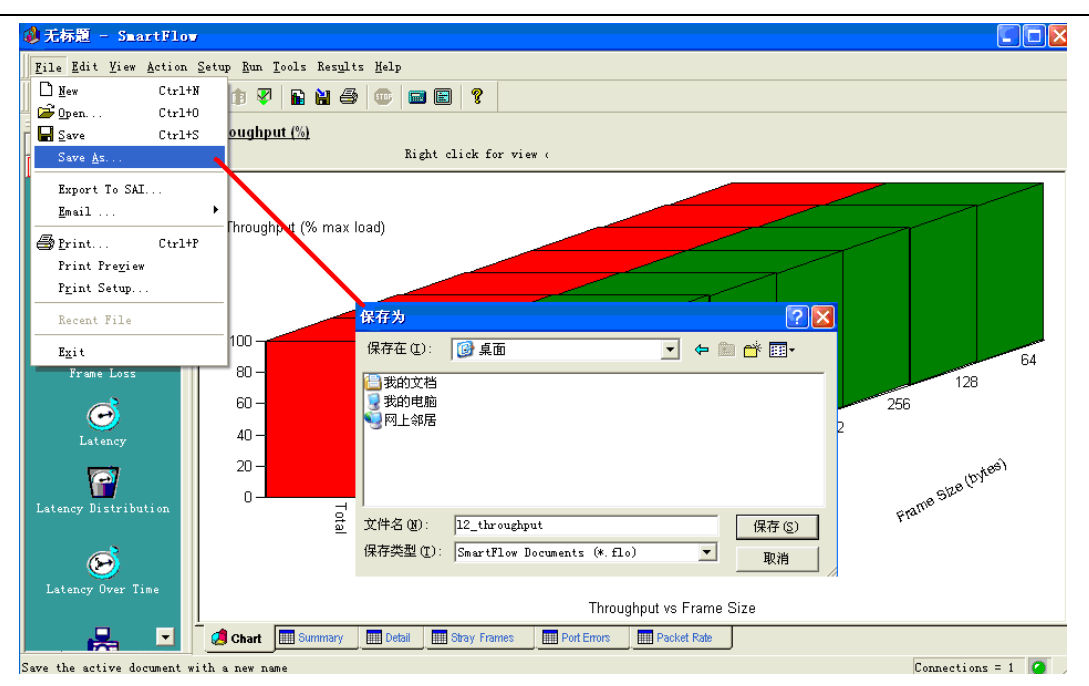

#### (2) 导出测试结果:

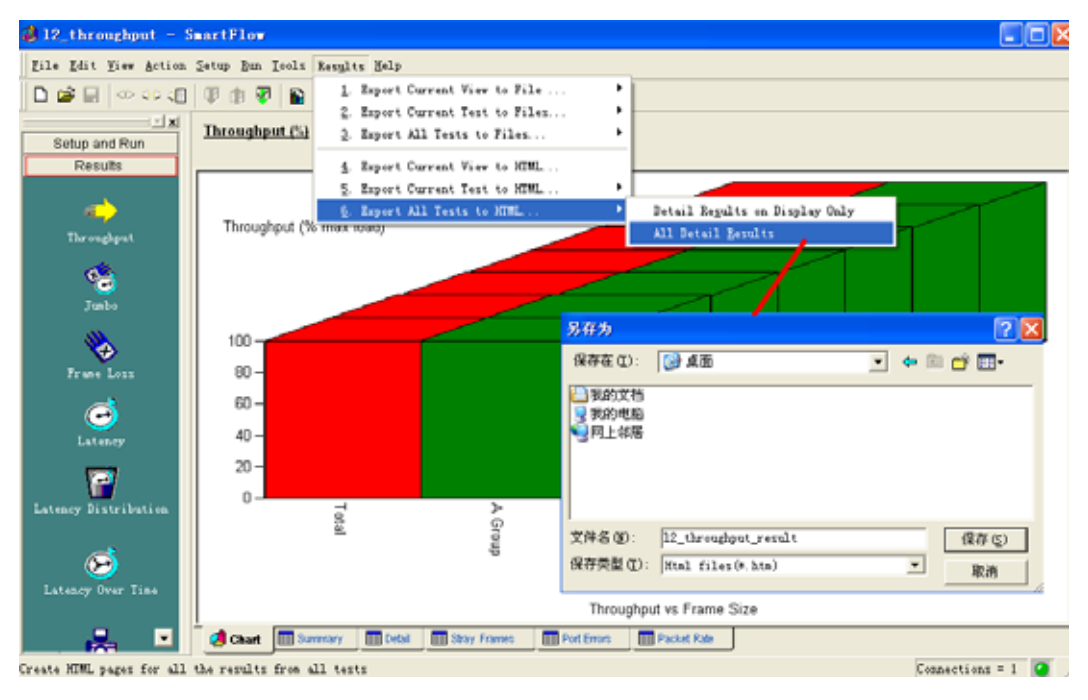

# 2 以太网交换机三层吞吐量测试

## 2.1 概述

本次以 FlexHammer 5210-24 智能多层以太网交换机为测试对象,测试参考如下规范:

- ➢ RFC1242
- ≻ RFC2544
- ➢ RFC2285
- ≻ RFC2889

### 2.2 测试方案

| 测试项目:           | 三层性能测试            |                |             |
|-----------------|-------------------|----------------|-------------|
| 测试子项目:          | 三层吞吐量测试           |                |             |
| 测试原理以及目的分析      | <b>f</b> :        |                |             |
| 参照 RFC2544 文档,测 | 则试交换机的吞吐量。        |                |             |
| 测试连接图:          |                   |                |             |
|                 |                   |                |             |
|                 |                   | 流复             | ≥发生器 SMB600 |
|                 | port1             | port 2-1       |             |
|                 | 192. 168. 1. 1/24 | 192.168.1.2    |             |
|                 | port2             | port 2-2       |             |
|                 | 192.168.2.1/24    | 192. 168. 2. 2 |             |
| •               |                   |                |             |
| 预置条件:           |                   |                |             |
| 如图连接系统和测试(      | 义表                |                |             |
| 测试过程:           |                   |                | 预期结果:       |
| 1.配置 DUT 测试设备   | :                 |                |             |
| Port 1:配置 IP 地址 | 192.168.1.1/24    |                |             |
| Port 2:配置 IP 地址 | 192.168.2.1/24    |                |             |
| 2.配置测试仪 SMB600  | )                 |                |             |

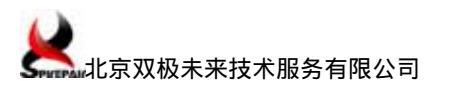

| 包字节长度(Byte):64,128,256,512,1024,1280 和 1518。 |  |
|----------------------------------------------|--|
| 3.在测试仪器上发包测试。                                |  |
| 测试结果与结论:                                     |  |
|                                              |  |

### 2.3 环境需求

- ➤ PC 机 (XP 操作系统) 1台
- ➢ SMB600 机箱、SmartFlow 5.5、LAN-3101B 板卡 1 套
- ➢ FlexHammer 5210-24 智能多层以太网交换机 1 台
- ▶ 网线若干

### 2.4 环境搭建

#### 2.4.1 被测设备安装

略,具体步骤参见《FlexHammer 5210系列产品用户手册》之"硬件安装"部分。

#### 2.4.2 测试仪硬件安装及与被测设备连接

测试仪与交换机之间按"测试方案"图示连接,具体步骤参见我司文档《SmartBits硬件安装及机箱 IP 地址设置\_Spirepair》或思博伦公司相关"硬件安装手册"。

#### 2.4.3 SmartFlow 软件安装及与机箱连接

略,具体步骤参见我司文档《SmartFlow软件安装及测试仪端口间直通测试\_Spirepair》 或思博伦公司相关"软件使用向导"。

#### 2.4.4 其他

无。

### 2.5 详细测试步骤

测试仪器设置核心步骤如下:

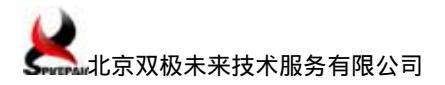

- ▶ 配置端口
- ▶ 设置测试流
- ▶ 设置测试参数

#### 2.5.1 被测设备配置

- (1) 交换机端口配置为:100M 自协商使能。
- (2) 配置交换机端口1和2的 IP 地址:
- ▶ 端口1的IP地址:192.168.1.1/24
- ➢ 端口 2 的 IP 地址: 192.168.2.1/24

具体命令参考《FlexHammer 5210 系列产品用户手册》之"软件配置"及"命令参考" 部分。

### 2.5.2 配置测试仪端口

(1) 保留测试仪端口:

| 🤞 无标题 - SmartFlow                                                           | i -                                                                                                    |                                                                                                    |                                                                                                    |                                                                                    |  |  |  |  |  |
|-----------------------------------------------------------------------------|----------------------------------------------------------------------------------------------------|----------------------------------------------------------------------------------------------------|----------------------------------------------------------------------------------------------------|------------------------------------------------------------------------------------|--|--|--|--|--|
| <u>File Edit View Action Setup Run T</u> ools Res <u>u</u> lts <u>H</u> elp |                                                                                                    |                                                                                                    |                                                                                                    |                                                                                    |  |  |  |  |  |
|                                                                             |                                                                                                    |                                                                                                    |                                                                                                    |                                                                                    |  |  |  |  |  |
| Setun and Run                                                               | Cards IPv                                                                                                    | v4 Networks   IPv€                                                                                                    | 3 WAN                                                                                                | ATM Mu                                                                             |  |  |  |  |  |
|                                                                             | Show colu                                                                                                    | umns for: 🔽 Eth                                                                                                    | erne 🔽 POS                                                                                           | s 🔽 At                                                                             |  |  |  |  |  |
|                                                                             |                                                                                                    |                                                                                                    |                                                                                                    |                                                                                    |  |  |  |  |  |
|                                                                             | Port                                                                                                    | Nodel                                                                                                    | Multiuser                                                                                            | 106ig DIC                                                                          |  |  |  |  |  |
| e.                                                                          | Port<br>SMB600 2-1                                                                                                    | <b>Nodel</b><br>LAN-6101B/3101B                                                                                                    | Multiuser<br>▼ Reserve                                                                               | 10Gig DIC<br>Enabled                                                               |  |  |  |  |  |
| Thr oughput                                                                 | Port<br>SMB600 2-1<br>SMB600 2-2                                                                                                    | <b>Nodel</b><br>LAN-6101B/3101B<br>LAN-6101B/3101B                                                                                                    | Multiuser<br>Reserve<br>Reserve                                                                      | 10Gig DIC<br>Enabled<br>Enabled                                                    |  |  |  |  |  |
| Throughput                                                                  | Port           SMB600         2-1           SMB600         2-2           SMB600         2-3                                                                                                    | <b>Nodel</b><br>LAN-6101B/3101B<br>LAN-6101B/3101B<br>LAN-6101B/3101B                                                                                                    | Kultiuser<br>▼ Reserve<br>▼ Reserve<br>▼ Reserve                                                     | 10Gig DIC<br>Enabled<br>Enabled<br>Enabled                                         |  |  |  |  |  |
| Throughput                                                                  | Port           SMB600         2-1           SMB600         2-2           SMB600         2-3           SMB600         2-4                                                                                        | <b>Nodel</b><br>LAN-6101B/3101B<br>LAN-6101B/3101B<br>LAN-6101B/3101B<br>LAN-6101B/3101B                                                                                                    | Kultiuser<br>✓ Reserve<br>✓ Reserve<br>✓ Reserve<br>✓ Reserve                                        | 10Cig DIC<br>Enabled<br>Enabled<br>Enabled<br>Enabled                              |  |  |  |  |  |
| Throughput                                                                  | Port           SMB600         2-1           SMB600         2-2           SMB600         2-3           SMB600         2-4           SMB600         2-5                                                           | Nodel           LAN-6101B/3101B           LAN-6101B/3101B           LAN-6101B/3101B           LAN-6101B/3101B           LAN-6101B/3101B                                                     | Multiuser<br>Reserve<br>Reserve<br>Reserve<br>Reserve<br>Reserve<br>Reserve                          | 105ig DIC<br>Enabled<br>Enabled<br>Enabled<br>Enabled<br>Enabled                   |  |  |  |  |  |
| Throughput<br>Jumbo                                                         | Port           SMB600         2-1           SMB600         2-2           SMB600         2-3           SMB600         2-4           SMB600         2-5           SMB600         2-5           SMB600         2-6 | Nodel           LAN-6101B/3101B           LAN-6101B/3101B           LAN-6101B/3101B           LAN-6101B/3101B           LAN-6101B/3101B           LAN-6101B/3101B           LAN-6101B/3101B | Kultiuser<br>✓ Reserve<br>✓ Reserve<br>✓ Reserve<br>✓ Reserve<br>✓ Reserve<br>✓ Reserve<br>✓ Reserve | 10Gig DIC<br>Enabled<br>Enabled<br>Enabled<br>Enabled<br>Enabled<br>Enabled        |  |  |  |  |  |
| Throughput<br>Throughput<br>Jumbo                                           | Port           SMB600 2-1           SMB600 2-2           SMB600 2-3           SMB600 2-4           SMB600 2-5           SMB600 2-5           SMB600 2-6                                                         | Nodel           LAN-6101B/3101B           LAN-6101B/3101B           LAN-6101B/3101B           LAN-6101B/3101B           LAN-6101B/3101B           LAN-6101B/3101B                           | Xultiuser<br>✓ Reserve<br>✓ Reserve<br>✓ Reserve<br>✓ Reserve<br>✓ Reserve<br>✓ Reserve<br>✓ Reserve | <b>10Gig DIC</b><br>Enabled<br>Enabled<br>Enabled<br>Enabled<br>Enabled<br>Enabled |  |  |  |  |  |

(2) 配置测试仪端口的工作模式:

在"Card"选项卡中设置端口的速率,双工状态,自协商状态,MAC地址。在本例中端口 2-1的 MAC 地址为 00-00-01-00-00-01,端口 2-2的 MAC 地址为 00-00-02-00-00-01。 端口的 Addr Resolution 功能设为"Enable"。

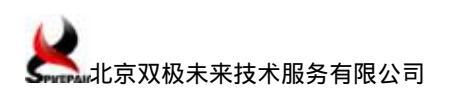

| Cards IP   | v4 Networks   IPv6 | S WAN A           | .TM MT.      | hulticast | Groups SmartFlows | Test         | Setup   BGP | MPLS LSP  | Options   |        |         |           |                   |
|------------|--------------------|-------------------|--------------|-----------|-------------------|--------------|-------------|-----------|-----------|--------|---------|-----------|-------------------|
| Show col   | umns for: 🔽 Eth    | erne 🔽 POS        |              | ATM       | ₩ BGP             |              |             |           |           |        |         |           |                   |
| Port       | No de l            | <b>Bead State</b> | Speed        | Duplex    | Auto Negotiation  | <b>å</b> ddr | Resolution  | Multiuser | 106ig DIC | IPv6 ( | Capable | Multicast | MAC Address       |
| SMB600 2-1 | LAN-6101B/3101B    | Active            | 100 <b>X</b> | Full      | Disable           |              | Enabled     | 🔽 Reserve | Enabled   | E E    | nabled  | IGMP 2    | 00-00-01-00-00-01 |
| SMB600 2-2 | LAN-6101B/3101B    | Active            | 100M         | Full      | Disable           |              | Enabled     | 🔽 Reserve | Enabled   | E E    | nabled  | IGMP 2    | 00-00-02-00-00-01 |
| SMB600 2-3 | LAN-6101B/3101B    | Active            | 100 <b>M</b> | Full      | Disable           |              | Enabled     | ▼ Reserve | □ Enabled | V E    | nabled  | IGMP 2    | 00-00-03-00-00-01 |
| SMB600 2-4 | LAN-6101B/3101B    | Active            | 100 <b>M</b> | Full      | Disable           |              | Enabled     | 🔽 Reserve | Enabled   | 🔽 E    | nabled  | IGMP2     | 00-00-04-00-00-01 |
| SMB600 2-5 | LAN-6101B/3101B    | Active            | 100M         | Full      | Disable           |              | Enabled     | ▼ Reserve | Enabled   | E E    | nabled  | IGMP 2    | 00-00-05-00-00-01 |
| SMB600 2-6 | LAN-6101B/3101B    | Active            | 100M         | Full      | Disable           |              | Enabled     | 🔽 Reserve | Enabled   | E E    | nabled  | IGMP 2    | 00-00-06-00-00-01 |
|            |                    |                   |              |           |                   |              |             |           |           |        |         |           |                   |
|            |                    |                   |              |           |                   |              |             |           |           |        |         |           |                   |

(3) 配置测试仪端口 IP 地址:

在 IPv4 Networks 页面配置测试仪端口 2-1 的 IP 地址为 192.168.1.2,网关地址为

192.168.1.1,测试仪端口 2-2 的 IP 地址为 192.168.2.2, 网关地址为 192.168.2.1。

| Cards  | IPv4 Ne                                               | tworks  | IPv6       | YAN     | ATM      | Mu   | lticas  | t Gr     | oups | Smart   | Flows  | Tes | t Set | աթ   | BGP  | i M    |
|--------|-------------------------------------------------------|---------|------------|---------|----------|------|---------|----------|------|---------|--------|-----|-------|------|------|--------|
| Ri ght | Right-click on port or highlighted column for Network |         |            |         |          |      |         |          |      |         |        |     |       |      |      |        |
| Po     | ort                                                   | Port I  | P Addre    | lle     | twork    |      | Gat     | eway     |      | Subr    | iet ∎a | sk  | Tiza  | r d  | IP . | A d dr |
| SMB60  | 00 2-1                                                | 192.168 | . 001. 002 | 192.16  | 3.001.00 | 00 1 | 92.168  | . 001. ( | 001  | 255.25  | 5.255. | 000 | 192.1 | .68. | 001. | 003    |
| SMB60  | 00 2-2                                                | 192.168 | . 002. 002 | 192, 16 | 3.002.00 | 00 1 | 92, 168 | .002.0   | 001  | 255, 25 | 5.255. | 000 | 192.1 | 68.  | 002. | 003    |
| SMB60  | 00 2-3                                                | 192.085 | . 003. 002 | 192.08  | 5.003.00 | 00 1 | 92.085  | . 003. ( | 001  | 255.25  | 5.255. | 000 | 192.0 | )85. | 003. | 003    |
| SMB60  | 00 2-4                                                | 192.085 | . 004. 002 | 192.08  | 5.004.00 | 00 1 | 92.085  | . 004. ( | 001  | 255, 25 | 5.255. | 000 | 192.0 | )85. | 004. | 003    |
| SMB60  | 00 2-5                                                | 192.085 | . 005. 002 | 192.08  | 5.005.00 | 00 1 | 92.085  | .005.0   | 001  | 255.25  | 5.255. | 000 | 192.0 | )85. | 005. | 003    |
| SMB60  | 00 2-6                                                | 192.085 | . 006. 002 | 192.08  | 5.006.00 | 00 1 | 92, 085 | .006.0   | 001  | 255, 25 | 5.255. | 000 | 192.0 | )85. | 006. | 003    |

### 2.5.3 设置测试数据流

在"Group"选项卡使用"Group Wizard"创建测试数据流,步骤如下:

| Cards   IPv4 Networks   IPv6   WAN | ATM Multicast Groups SmartFlows Test Setup                                          |
|------------------------------------|-------------------------------------------------------------------------------------|
| MIX Editor                         | Sorted by Group  Rate X  (ali Transmitted bit rate will be lower than user-species) |
|                                    | Flow Hane                                                                           |
|                                    |                                                                                     |
|                                    |                                                                                     |

(1) 在"Traffic Selection"对话框依次选择"Unicast"、"IPv4"、"Pair",进入下一步:

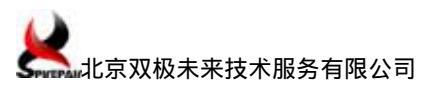

| Group Vizard - Traffic Selection                               | ×                     |
|----------------------------------------------------------------|-----------------------|
| <b>Traffic Selection</b> :<br>Select traffic type and pattern: |                       |
| Create flows with custom frames                                |                       |
| Type<br>Unicast                                                | C Multicast           |
| IP Version                                                     |                       |
| (• IPv4                                                        | C IPv6                |
| Pattern                                                        |                       |
| C Backbone                                                     | Fully meshed          |
|                                                                | C Waterfall           |
|                                                                |                       |
|                                                                | <上一步 (B) 下一步 (Q) > 取消 |

(2) 在 "Traffic Configuration"对话框添加 Pairs:测试端口 2-1 和 2-2,数据流方向为 "A<->B",进入下一步:

| Group Wixard - Traf                                                     | fic Configuration                                                                                                    |                                                       | × |
|-------------------------------------------------------------------------|----------------------------------------------------------------------------------------------------|-------------------------------------------------------|---|
| Traffic Configuration<br>Configure traffic p                            | en:<br>attern:                                                                                                    |                                                       |   |
| δ:<br>5388600 2-3<br>5388600 2-5<br>5388600 2-6<br>Qne port configurati | 2:<br>SHE600 2-3<br>SHE600 2-4<br>SHE000 2-6<br>SHE000 2-6<br>SHE000 2-6<br>SHE000 2-6<br>SHE000 2-6<br>SHE000 2-6<br>SHE000 2-6<br>SHE000 2-5<br>SHE000 2-5<br>SHE000 2-6<br>SHE000 2-5<br>SHE000 2-5<br>SHE00 | <pre>Exir: ●●●●●●●●●●●●●●●●●●●●●●●●●●●●●●●●●●●●</pre> |   |
|                                                                         | <u>&lt;</u> ±                                                                                                    | 步图 下一步级 >   取消                                        |   |

(3) "Characteristics"对话框选项均使用默认配置:

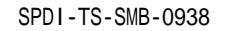

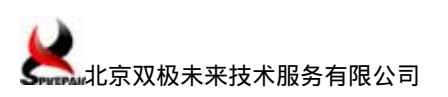

| up name/Prefix M        | Flow                                               |
|-------------------------|----------------------------------------------------|
| Generate sultiple group | P IF's next protocol                               |
|                         | NON2 V                                             |
| C TOS precedence        |                                                    |
| @ Diffserv cla          | TCP/UDP source                                     |
| C VLAN priori           | C Randos C Specific NONE v 0                       |
| Variablez               | TCP/UDP_destination                                |
|                         | G Randon C Specific NONE V                         |
|                         | -Custon frame                                      |
|                         | ×                                                  |
|                         | - Examp length with CBC (buter)                    |
|                         | 128 Note: ATM flow has zero-byte                   |
|                         |                                                    |
| IMIX flow               |                                                    |
| - Note: IM              | IX will be applicable only for ports which support |
|                         |                                                    |

(4)" Multiple Flows"对话框选项均使用默认配置,测试数据流设置完成。

| Number of flows 1<br>SmartFlows<br>© Non-cyclic SmartFlows<br>© Cyclic SmartFlows<br>Variable field<br>© Source IP address<br>© Destination IP address<br>Multiflow pattern<br>© Staggered (RFC2889)<br>Electronic Stagered (RFC2889) | Note<br>Non-cyclic SmartFlows are<br>uniquely trackable on the<br>receiving port.<br>Cyclic SmartFlows can produce<br>variations of data within each<br>transmitted flow. In SmartFlow,<br>they are tracked as a unit on<br>the receiving port.<br>The number of cyclic flows<br>varies depending on the card,<br>protocol, i.e., IPvb and the<br>ditional variable fields are<br>available on SmartFlows Tab. |
|----------------------------------------------------------------------------------------------------|----------------------------------------------------------------------------------------------------|
| Flow Generation<br>C Generate long flow names<br>Generate short flow names                                                                                                    | DHCP Configuration                                                                                                    |

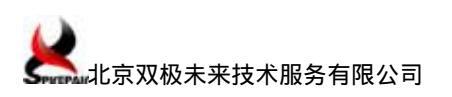

| ATM Multicast Groups SmartFlows Test Setup BGP MPLS LSP             | Options                                                                                                    |
|---------------------------------------------------------------------|----------------------------------------------------------------------------------------------------|
| orted by Group - Rate 🕱 - Cos Wir                                   | card PON Test Wizard                                                                                                    |
| Transmitted bit rate will be lower than user-specified bit rate unl | ess port                                                                                                    |
| Flow Hane X / Custon                                                |                                                                                                    |
| ★ ▼ A 2-1->2-2 N/A                                                  |                                                                                                    |
|                                                                     |                                                                                                    |
| s.                                                                  | ATM     Multicast     Groups     SmartFlows     Test Setup     BGP     MPLS LSP       Sorted by     Group     ▼     Rate     %     ▼     falidate Rat.     CoS Wiz       Transmitted bit rate will be lower than user-specified bit rate unl            Flow Hame     ¥     / Custom       ★     ✓ A 2-1->2-2     N/A |

### 2.5.4 设置测试参数

- (1) 在 "Test Setup "选项卡 "Test Iterations "子卡设置如下信息:
- ▶ 测试时长:30秒。
- ▶ 测试数据包长分别为:64B,128B,256B,512B,1024B,1280B,1518B。

| Cards                                                                                                    | IPv4 Networ                                                                                                    | ks   IPv <del>t</del>                                             | S WAN    | ATM                                   | Multicast                                                          | Groups                           | Smax   | tFlows                                                                                          | Test Setu  | P BGP | MPLS LSP  | Options                                                                       |  |  |
|----------------------------------------------------------------------------------------------------|----------------------------------------------------------------------------------------------------|-------------------------------------------------------------------|----------|---------------------------------------|--------------------------------------------------------------------|----------------------------------|--------|-------------------------------------------------------------------------------------------------|------------|-------|-----------|-------------------------------------------------------------------------------|--|--|
| Test Iterations     Learning     Individual Tests     SmartTracker     Sample I       Iterating across traffic load     (Not for Throughput)     C Custom (per port)       Min. load (%)     10     Lustom Loads Per Port Table |                                                                                                    |                                                                   |          |                                       |                                                                    |                                  |        | teration   DHCP  <br>Traffic load (Including Throughput )<br><u>Sustom Loads Per Flow Table</u> |            |       |           |                                                                               |  |  |
|                                                                                                    | Max. load                                                                                                    | (%) 10                                                            | 0        |                                       |                                                                    |                                  | _      | Custor                                                                                          | n Frane    | Sizes | (all port | :s)                                                                           |  |  |
| ♥ 1<br>C<br>Iter<br>©                                                                                                    | terating acr<br>rrane size<br>(all flows,<br>Min. Gyt<br>Step (byt<br>Max. Gyt<br>ation consta<br>Duration<br>Time (Sec.<br>Burst siz<br>2004 of acr | vith<br>vith<br>as) 12<br>es) 12<br>es) 12<br>ints<br>) 30<br>e 1 | ne sizes | C In<br>Cus<br>C In<br>Burst<br>Total | astom (all f<br>stom Frame S<br>rame count<br>t count  <br>L frame | Elows 11<br>Sizes Li:<br>2500000 | st     | 64<br>128<br>256<br>512<br>1024<br>1280<br>1518                                                 |            |       |           | Close<br>Ascending<br>Descending<br>Move Up<br>Move Down<br>Remove<br>Default |  |  |
| Mise                                                                                                    | cellaneous<br>Custom Fram                                                                                                    | es Table                                                          |          | For 1                                 | ontinuous lo<br>logging set                                        | oping<br>: SmrtFl                | Low. i | Add fr                                                                                          | ame size – | A     | dd        |                                                                               |  |  |

(2) 在"Test Setup"选项卡"Learning"子卡配置地址解析参数:

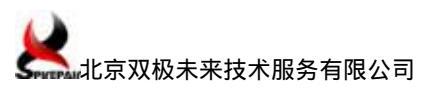

| Cards IPv4 Networks IPv6 WAN ATM                                                                                                    | Multicast Groups SmartFlows Test Setu                                                                                                    |
|----------------------------------------------------------------------------------------------------|----------------------------------------------------------------------------------------------------|
| Test Iterations Learning Individual Tes                                                                                                    | sts   SmartTracker   Sample Iteration   DHCP                                                                                                    |
| Rate (Packets/Sec) 100                                                                                                    | Wait time before learning 0                                                                                                    |
| Learning<br>Learning options Partial OV<br>Learning packets<br>sent per SRC<br>(Set to maximum variable count<br>value if using cyclic flows.)<br>Note:<br>L2 learning option 'None' applies<br>to L3 Address Resolution as well.<br>In this case port will still do the<br>Tx side learning.<br>Frame Size<br>Same as flow<br>Fixed | <pre>Address Resolution frequency<br/>Address Resolution frequency<br/>Between load iterations<br/>Between frame size iterati<br/>Use Tx and Rx addresses<br/>Use Rx addresses only<br/>Keply with unique MAL<br/>address @o not use for<br/>online testing )<br/>Address Resolution Delay (Sec.)<br/>Delay per test 0<br/>(20 Sec. for approx. &gt;= 1200<br/>Cyclic delay : 0<br/>(30 Sec. for approx. &gt;= 10K<br/>Note:<br/>Address Resolution means ARP for</pre> |
|                                                                                                    | TR C                                                                                                    |
|                                                                                                    |                                                                                                    |

- (3) 在"Test Setup"选项卡"Individual Tests"子卡设置如下信息:
- ▶ 最小流量比例:10%。
- ▶ 最大流量比例:100%。
- ▶ 初始流量比例:80%。

| Latency Distribution<br>8 Intervals (mSecs)<br>5<br>7<br>10<br>20<br>50<br>50<br>50<br>50<br>50<br>50<br>5                                                                                                    | Throughput<br>Test type<br>Standard<br>Asymmetric<br>Upstream then<br>Downstream |                             |  |  |  |  |  |  |  |  |
|----------------------------------------------------------------------------------------------------|----------------------------------------------------------------------------------|-----------------------------|--|--|--|--|--|--|--|--|
| 100<br>150<br>300                                                                                                    | Initial rate<br>Minimum rate                                                     | 80.00000           10.00000 |  |  |  |  |  |  |  |  |
| Latency Over Time                                                                                                    | Maximum rate (%):<br>Step rate (%):<br>Resolution (%):                           | 100<br>1<br>5.00000         |  |  |  |  |  |  |  |  |
| Time interval 1<br>SnapShot<br>Capture frames per 50<br>Capture start 2                                                                                                    | Backoff (%)<br>Acceptable<br>frame loss (%):                                     | 50                          |  |  |  |  |  |  |  |  |
| Continue beyond min or max<br>Latency options for Non-XD TeraMetrics-based modules<br>Min, Max, Sequencir<br>Average, Max<br>NOTE<br>Min, Avg, Max Latency and Sequencing will be<br>provided simultaneously on TeraMetrics-based<br>XD and IO Gig modules. |                                                                                  |                             |  |  |  |  |  |  |  |  |

测试流基本参数配置已完成,其他的参数均使用默认配置。

### 2.5.5 运行测试

根据上述配置,点击软件左侧快捷栏中"Setup and Run"选项卡下

测试。

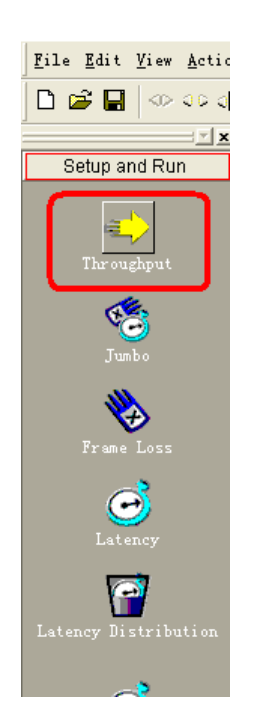

### 2.5.6 结果查看及数据分析

在快捷栏 "Results"选项卡中点击 "Throughput" 按钮查看结果:

(1) 点击屏幕下方 "Chart"选项卡, 查看以图表方式显示的测试结果。

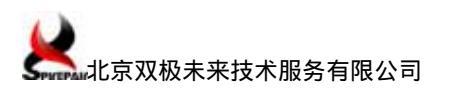

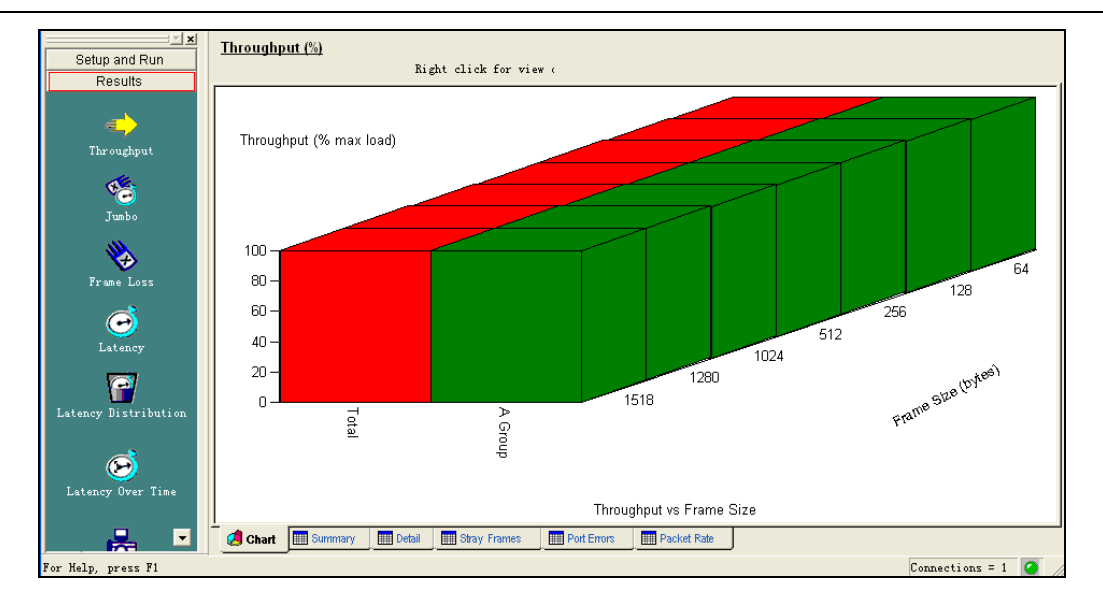

(2) 点击屏幕下方 "Summary" 选项卡, 查看各种包长的测试结果摘要。

|                      | Throughput (%)         |             |              |             |             |           |           |                 |  |  |
|----------------------|------------------------|-------------|--------------|-------------|-------------|-----------|-----------|-----------------|--|--|
| Setup and Run        | Right click for view ( |             |              |             |             |           |           |                 |  |  |
| Results              | Hame/Framesize         | 64          | 128          | 256         | 512         | 1024      | 1280      | 1518            |  |  |
|                      | Total                  | 100.00000   | 100.00000    | 100.00000   | 100.00000   | 100.00000 | 100.00000 | 100.00000       |  |  |
|                      | A Group                | 100.00000   | 100.00000    | 100.00000   | 100.00000   | 100.00000 | 100.00000 | 100.00000       |  |  |
| Throughput           |                        |             |              |             |             |           |           |                 |  |  |
| <b>esta</b><br>Jumbo |                        |             |              |             |             |           |           |                 |  |  |
| Frame Loss           |                        |             |              |             |             |           |           |                 |  |  |
| <b>D</b><br>Latency  |                        |             |              |             |             |           |           |                 |  |  |
| Latency Distribution |                        |             |              |             |             |           |           |                 |  |  |
| Latency Over Time    |                        |             |              |             |             |           |           |                 |  |  |
|                      | Chart 🔛 Summa          | ry 🛄 Detail | Stray Frames | Port Errors | Packet Rate |           |           |                 |  |  |
| or HaShortcut Bar    |                        |             |              |             |             |           | Co        | nnections = 1 🥝 |  |  |

#### (3) "Detail"选项卡给出详细的测试结果。

| Octors and Dur       | Throughput (%)               |                       |                 | A Page 1      | of 1 🕨   | Nex:       |            |                                         |
|----------------------|------------------------------|-----------------------|-----------------|---------------|----------|------------|------------|-----------------------------------------|
| Setup and Run        |                              | Right click for vie   | wc              | 0             |          |            |            |                                         |
| Results              |                              |                       |                 |               |          |            |            |                                         |
|                      | Hame Time                    | FrameSize ILoad       | TxFrames BxFram | es LostFrames | Lost (%) | Throughput | fx fps Tx  | bps                                     |
| <u></u>              | Total 06/20/09 23:03:3       | 9 64 80.00000         | 7142856 7142    | 856 0         | 0.00000  | 80.00000   | 238095     | 123333344                               |
|                      | A Group 06/20/09 23:03:3     | 9 64 80.00000         | (142856 (142    | 896 0         | 0.00000  | 80.00000   | 238095     | 1599999974                              |
| Throughput           | A 2-1-32-2 06/20/09 23:03:31 | 9 64 80.00000         | 3571428 3571    | 428 0         | 0.00000  | N/R        | 119048     | 79999987                                |
|                      | x 2-2->2-1 06/20/09 23:03:3  | 9 64 80.00000         | 35/1428 35/1    | 428 0         | 0.00000  | N/ N       | 119048     | 19999981                                |
| AL.                  | 10tal 06/20/09 23:04:11      | 9 64 90.00000         | 8035714 8035    | 714 0         | 0.00000  | 90.00000   | 267857     | 179999994                               |
| * <del>``</del>      | x Group 06/20/09 23:04:11    | 9 64 90.00000         | 8035714 8035    | 0             | 0.00000  | 90.00000   | 261851     | 173333334                               |
| Jumbo                | A 2-2-32-2 06/20/09 23:04:11 | 9 64 90.00000         | 4017857 4017    | 857 0         | 0.00000  | N/R        | 133929     | 89999997                                |
| -                    | A 2-2-32-1 06/20/09 23:04:11 | 9 64 90.00000         | 4017857 4017    | 857 0         | 0.00000  | N/A        | 133929     | 89999991                                |
|                      | 10tal 06/20/09 23:04:5       | 9 64 95,00000         | 8482142 8482    | 142 0         | 0.00000  | 95.00000   | 282138     | 1899999981                              |
| ★                    | A GYOUD 06/20/09 23:04:5     | 9 64 95.00000         | 8482142 8482    | 142 0         | 0.00000  | 95.00000   | 282738     | 189999981                               |
| Frame Loss           | A 2-1-32-2 06/20/09 23:04:5  | 9 64 95.00000         | 4241071 4241    | 071 0         | 0.00000  | N/ R       | 141369     | 94999990                                |
|                      | R 2-2-32-1 06/20/09 23:04:5  | 9 64 95.00000         | 4241071 4241    | 0/1 0         | 0.00000  | N/R        | 141369     | 94999990                                |
|                      | Total 06/20/09 23:05:3       | 9 64 100,0000         | 8928570 8928    | 570 0         | 0.00000  | 100.00000  | 297619     | 1 9 9 9 9 9 9 9 9 9 9 9 9 9 9 9 9 9 9 9 |
|                      | A GYOUD 06/20/09 23:05:3     | 9 64 100.0000         | 8928570 8928    | 57U U         | 0.00000  | 100.00000  | 297619     | 199999998                               |
| Latency              | A 2-1-32-2 06/20/09 23:05:34 | 9 64 100.0000         | 4464285 4464    | 285 0         | 0.00000  | N/ A       | 148810     | 99999984                                |
| Datency              | A 2-2->2-1 06/20/09 23:05:3  | 9 64 100.0000         | 4464285 4464    | 285 0         | 0.00000  | N/A        | 148810     | 99999984                                |
|                      | Total 06/20/09 23:06:11      | 9 128 80.00000        | 4054054 4054    | 054 0         | 0.00000  | 80.00000   | 135135     | 123333338                               |
|                      | A Group 06/20/09 23:06:11    | 9 128 80.00000        | 4054054 4054    | 054 0         | 0.00000  | 80.00000   | 135135     | 1233333338                              |
| Lataner Distribution | A 2-1-32-2 06/20/09 23:06:11 | 9 128 80.00000        | 2027027 2027    | 027 0         | 0.00000  | N/R        | 67368      | 19999999                                |
| Latency Distribution | A 2-2-32-1 06/20/09 23:06:11 | 9 128 80.00000        | 2027027 2027    | 027 0         | 0.00000  | N/A        | 67568      | 19999999                                |
|                      | 10tal 06/20/09/23:06:5       | 9 128 90.00000        | 4560810 4560    | 810 0         | 0.00000  | 90.00000   | 152027     | 119999998                               |
|                      | A Group 06/20/09 23:06:5     | 9 128 90.00000        | 4560810 4560    | 810 0         | 0.00000  | 90.00000   | 152027     | 179999968                               |
|                      | A 2-1->2-2 06/20/09 23:06:5  | 9 128 90.00000        | 2280405 2280    | 405 0         | 0.00000  | N/A        | 76014      | 89999984                                |
| Latency Over Time    | A 2-2-32-1 06/20/09 23:06:5  | 9 128 90.00000        | 2280405 2280    | 405 0         | 0.00000  | N/R        | 76014      | 89999984                                |
|                      | Total  06/20/09/23:07:3      | 9 128 95.00000        | 4814188 4814    | 188 0         | 0.00000  | 95.00000   | 160473     | 189999923                               |
|                      |                              |                       |                 |               |          |            |            | 2                                       |
|                      | 🥖 Chart 🛛 🥅 Summary          | Detail 🛄 Stray Frames | Port Errors     | Packet Rate   |          |            |            |                                         |
| Rev Mala avera Ri    |                              |                       |                 |               |          |            | Constantin |                                         |

(4) 被测设备两个端口之间的三层转发吞吐量为 100Mbps。

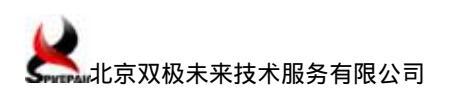

### 2.5.7 保存测试仪配置与测试结果

#### (1) 保存流量配置:

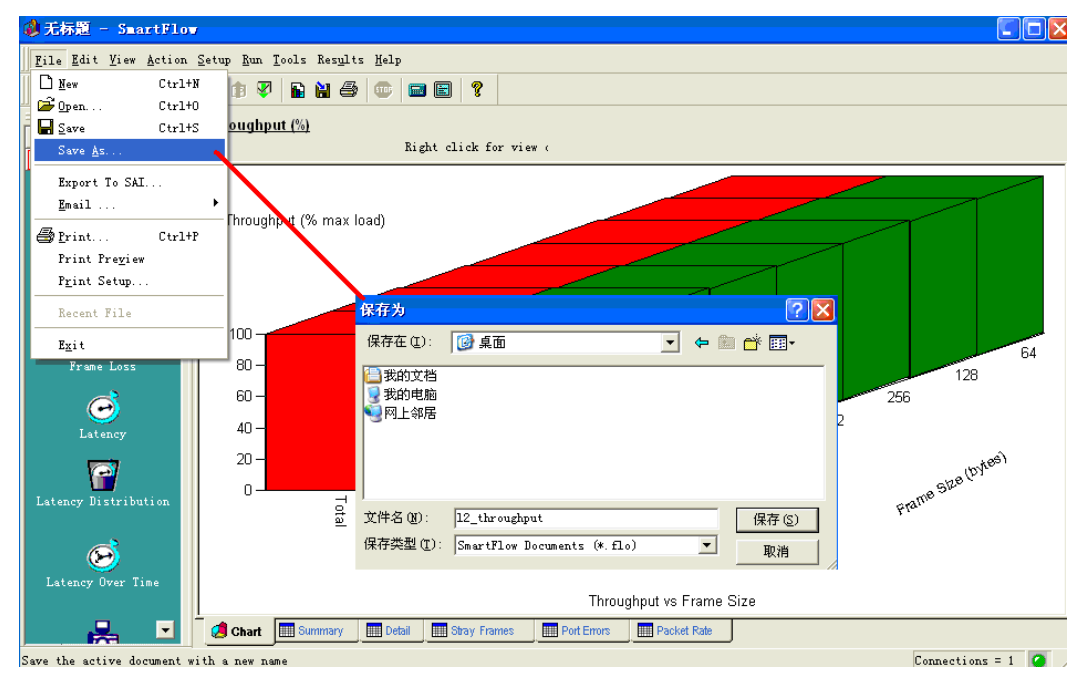

#### (2) 导出测试结果:

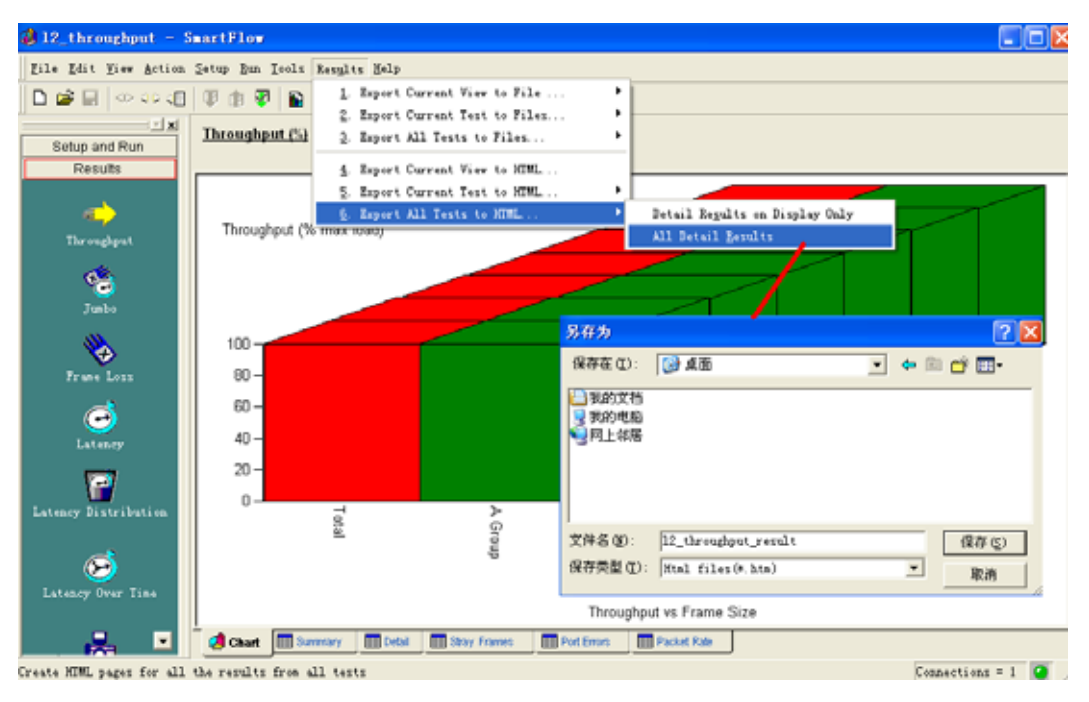

# 3 参考资料

- (1) 思博伦《FT\_SmartBits\_Applications\_Overview.ppt》
- (2) 思博伦《SmartBits Dual Media Ethernet Modules SmartMetrics/TeraMetrics

XD》

北京双极未来技术服务有限公司 技术部

2009-12-13